# **TeamApp Reports**

To access TeamApp through Raiderlink, click on the **A&F Work Tools Tab**, in the AFISM Channel under Other Links, there is a direct link to **TeamApp** or you access it through the URL: <u>https://banapps.texastech.edu/team/QuickLinks.aspx</u>.

- Click on **Reports** in the left sidebar menu
- This will take you to the **Available Reports** list:
  - Financial Profile Access Report provides a Signature Authority list (Financial Manager & Approver) by Organization and/or eRaider. This report also provides a list of TechBuy roles (Requestor & Shopper).
  - <u>ePAF Approvers by Home Department</u> provides a list of authorized ePAF Approver by Organization.
  - <u>ePAF Originators by Home Department</u> provides an authorize list of ePAF Originators by Organization.
  - List of WTE/WLR Approvers (Employee Level) provides a list of Approvers for WTE and WTR employees by Organization Code.
  - List of WTE/WLR Approvers (Organization Level) provides a list of Approvers for WTE and WLR by Organization Code.
  - List of WTE/WLR Approvers for Employee provides a list of Approvers for WTE or WLR by employee (*this is also a great way to look up employee R#'s*).
  - List of Cognos Report Users provides a list of employees authorized to view Cognos HR Reports by Organization.

### **Financial Profile Access Report**

Search Criteria:

- Enter the eRaider for information associated with a specific user
  - If you do not know the eRaider you can search by legal first and last name.
- Enter the Organization to look up a specific Organization
- Click Search

| Search Criteria: |          |      |      |      |
|------------------|----------|------|------|------|
| eRaiderID        | COAS     | FUND | ORGN | PROG |
|                  | Lookup 🖌 |      |      |      |
| Search           |          |      |      |      |

\*\*Search results will provide all information associated with the eRaider or Organization.

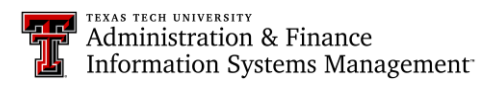

#### ePAF Access Reports

ePAF Approvers by Home Department:

- Click on ePAF Approvers by Home Department
- Select the Organization from the Home Department drop down menu
- Click Get EPaf Approvers

| Ple<br>Home<br>Depa                                                           | Please select a home department from the Drop Down List.   Home Department: C11000 T Admin and Finance Info Systems Mgmt ?   Get EPaf Approvers Report Menu |                 |                   |           |                        |      |        |        |  |  |  |  |
|-------------------------------------------------------------------------------|----------------------------------------------------------------------------------------------------|-----------------|-------------------|-----------|------------------------|------|--------|--------|--|--|--|--|
| Approvers by Home Department:<br>Showing 1 - 5 of 5. Page Size: 10 V << < 1 V |                                                                                                    |                 |                   |           |                        |      |        |        |  |  |  |  |
|                                                                               |                                                                                                    | <u>Name</u>     | <u>Eraider ID</u> | Oracle ID | Title                  | COAS | ORGN   | Level  |  |  |  |  |
|                                                                               |                                                                                                    | Byron Anderson  | byanders          | WTJ327    | Sr<br>Administrator    | Т    | C11000 | DPTTTU |  |  |  |  |
|                                                                               |                                                                                                    | Mary Wall       | marwall           | BCL201    | Assistant<br>Director  | Т    | C11000 | DPTTTU |  |  |  |  |
|                                                                               |                                                                                                    | Shahnewaz Ahmad | maxahmad          | EJG791    | Asst Vice<br>President | Т    | C11000 | DEATTU |  |  |  |  |

ePAF Originators by Home Department:

- Click on ePAF Originators by Home Department
- Select the **Organization** from the **Home Department** drop down menu
- Click Get EPaf Originators

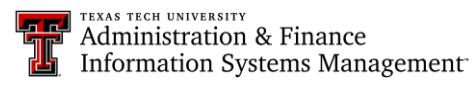

| Ple          | Please select a home department from the Drop Down List.                                                 |                                           |           |        |                        |                  |                         |  |  |  |  |
|--------------|----------------------------------------------------------------------------------------------------|-------------------------------------------|-----------|--------|------------------------|------------------|-------------------------|--|--|--|--|
| Home<br>Depa | Home<br>Department: C11000 T Admin and Finance Info Systems Mgmt 🖓 3<br>Get EPaf Originators Report Menu |                                           |           |        |                        |                  |                         |  |  |  |  |
|              | Origi                                                                                                    | inators by Home De<br>Showing 1 - 5 of 5. | partment: | 0      | Page                   | Size: 10 💌       | << < <u>1 &gt;</u> > >> |  |  |  |  |
|              |                                                                                                    | Name<br>Byron Anderson                    | byanders  | WTJ327 | Sr<br>Administrator    | <u>COAS</u><br>T | <u>ORGN</u><br>C11000   |  |  |  |  |
|              |                                                                                                    | Jill Lindsey                              | jilindse  | PLQ946 | Section<br>Coordinator | Т                | C11000                  |  |  |  |  |
|              |                                                                                                    | Karen Ervin                               | kervin    | RLF769 | Admin<br>Assistant     | Т                | C11000                  |  |  |  |  |
|              |                                                                                                    | Mary Wall                                 | marwall   | BCL201 | Assistant<br>Director  | Т                | C11000                  |  |  |  |  |
|              |                                                                                                    | Shahnewaz Ahmad                           | maxahmad  | EJG791 | Asst Vice<br>President | Т                | C11000                  |  |  |  |  |

### WTE/WLR Reports

List of WTE/WLR Approvers (Employee Level)

- Click on List of WTE/WLR Approvers (Employee Level)
- Select the Organization from the Home Department drop down menu
- Click on Get HR Emp Approvers

| Please select a home department from the Drop Down List.<br>Home<br>Department: C11000 T - Admin and Finance Info Systems Mgmt<br>Get HR Emp Approvers Report Menu<br>HR Employee Approvers: |                           |                       |                    |                             |                             |                         |                                |                          |                                |                            |                        |                              |                            |  |  |
|----------------------------------------------------------------------------------------------------|---------------------------|-----------------------|--------------------|-----------------------------|-----------------------------|-------------------------|--------------------------------|--------------------------|--------------------------------|----------------------------|------------------------|------------------------------|----------------------------|--|--|
|                                                                                                    | Showing 1 - 10 of 22.     | Showing 1 - 10 of 22. |                    |                             |                             |                         |                                |                          |                                |                            |                        | Page Size: 10 ▼ << < 1 ▼ ≥ ≥ |                            |  |  |
|                                                                                                    | <u>Name</u>               | <u>Position</u>       | <u>Job Title</u>   | Employee<br>TS COAS<br>Code | Employee<br>TS Orgn<br>Code | <u>Approval</u><br>Туре | <u>Category</u><br><u>Code</u> | <u>Approver</u><br>Level | <u>Approver</u><br><u>Name</u> | <u>Approver</u><br>Eraider | Approver<br>Job Title  | Approver<br>TS COAS<br>Code  | Approve<br>TS Orgn<br>Code |  |  |
|                                                                                                    | Abinaya<br>Surianarayanan | T96789                | Graduate Assistant | Т                           | C11000                      | Organization            | TIME                           | 1                        | Shahnewaz<br>Ahmad             | maxahmad                   | Asst Vice<br>President | Т                            | C11000                     |  |  |
|                                                                                                    | Anwesa Sahoo              | T93541                | Programmer/Analyst | Т                           | C11000                      | Organization            | LEAVE                          | 1                        | Shahnewaz<br>Ahmad             | maxahmad                   | Asst Vice<br>President | Т                            | C11000                     |  |  |
|                                                                                                    | Ashish Bedagkar           | T96789                | Graduate Assistant | Т                           | C11000                      | Organization            | TIME                           | 1                        | Shahnewaz<br>Ahmad             | maxahmad                   | Asst Vice<br>President | Т                            | C11000                     |  |  |

### List of WTE/WLR Approvers (Organization Level)

- Click on List of WTE/WLR Approvers (Organization Level)
- Select the Organization from the Home Department drop down menu
- Click on Get HR Org Approvers

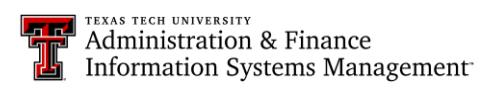

| <mark>ΡΙε</mark><br>Hom<br>Depa  | Please select a home department from the Drop Down List.   Home   Department: C11000 T Admin and Finance Info Systems Mgmt |                  |                            |                                |                          |                                |                            |                              |                             |                             |  |  |
|----------------------------------|----------------------------------------------------------------------------------------------------|------------------|----------------------------|--------------------------------|--------------------------|--------------------------------|----------------------------|------------------------------|-----------------------------|-----------------------------|--|--|
| Get HR Org Approvers Report Menu |                                                                                                    |                  |                            |                                |                          |                                |                            |                              |                             |                             |  |  |
|                                  | HR Organization Approvers:<br>Showing 1 - 2 of 2.<br>Page Size: 10 V << 1 V >                                              |                  |                            |                                |                          |                                |                            |                              |                             |                             |  |  |
| /                                |                                                                                                    | <u>COAS Code</u> | <u>Orgn</u><br><u>Code</u> | <u>Category</u><br><u>Code</u> | <u>Approver</u><br>Level | <u>Approver</u><br><u>Name</u> | <u>Approver</u><br>Eraider | <u>Approver</u><br>Job Title | Approver<br>TS COAS<br>Code | Approver<br>TS Orgn<br>Code |  |  |
|                                  |                                                                                                    | Т                | C11000                     | LEAVE                          | 1                        | Shahnewaz<br>Ahmad             | maxahmad                   | Asst Vice<br>President       | Т                           | C11000                      |  |  |
|                                  |                                                                                                    | Т                | C11000                     | TIME                           | 1                        | Shahnewaz<br>Ahmad             | maxahmad                   | Asst Vice<br>President       | Т                           | C11000                      |  |  |

## List of WTE/WLR Approvers for Employees

- Enter the R# (Spriden ID), Oracle ID or eRaider
  - o If you don't know the eRaider, you can click on **Lookup eRaider** and search by legal first and last name.
- Click Get Approvers -

| Sprid<br>Oracl<br>eRaid<br>Rep | Spriden ID (R#): R00520338 @ Get Approvers<br>Oracle ID: RLF769 @ Get Approvers<br>eRaider ID: kervin @ Get Approvers Lookup eRaider<br>Report Menu |                     |          |                            |                             |                             |                  |                                |                          |                                |                                   |                              |                             |                             |
|--------------------------------|----------------------------------------------------------------------------------------------------|---------------------|----------|----------------------------|-----------------------------|-----------------------------|------------------|--------------------------------|--------------------------|--------------------------------|-----------------------------------|------------------------------|-----------------------------|-----------------------------|
|                                | HR V                                                                                                    | VTE/WLR Approver    | 'S:      |                            |                             |                             |                  |                                |                          |                                |                                   |                              |                             |                             |
|                                |                                                                                                    | Showing 1 - 1 of 1. |          |                            |                             |                             |                  |                                |                          |                                | Page Si                           | ze: 10 🔽                     | << <                        | 1 💌 > >>                    |
|                                |                                                                                                    | <u>Name</u>         | Position | <u>Job</u><br><u>Title</u> | Employee<br>TS COAS<br>Code | Employee<br>TS Orgn<br>Code | Approval<br>Type | <u>Category</u><br><u>Code</u> | <u>Approver</u><br>Level | <u>Approver</u><br><u>Name</u> | <u>Approver</u><br><u>Eraider</u> | <u>Approver</u><br>Job Title | Approver<br>TS COAS<br>Code | Approver<br>TS Orgn<br>Code |
|                                |                                                                                                    | Karen Ervin         | T99350   | Admin<br>Assistant         | Т                           | C11000                      | Organization     | TIME                           | 1                        | Shahnewaz<br>Ahmad             | maxahmad                          | Asst Vice<br>President       | Т                           | C11000                      |

### **Cognos Reports**

List of Cognos Users Report

Click on List of Cognos Report Users -

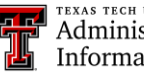

Administration & Finance Information Systems Management

- Select the **Organization** from the **Home Department** drop down menu
- Click on Get Cognos Report Users

| Pleas<br>Home<br>Departn<br>Get | Please select a home department from the Drop Down List.<br>Home<br>Department: C11000 T Admin and Finance Info Systems Mgmt V V<br>Get Cognos Report Users Report Menu |                       |                   |                  |           |           |           |  |  |  |  |
|---------------------------------|----------------------------------------------------------------------------------------------------|-----------------------|-------------------|------------------|-----------|-----------|-----------|--|--|--|--|
| Cd                              | Cognos Report Users:                                                                                                    |                       |                   |                  |           |           |           |  |  |  |  |
|                                 | <u>Name</u>                                                                                                    | Job<br>Title          | <u>Eraider ID</u> | <u>Oracle ID</u> | Tech ID   | COAS Code | ORGN Code |  |  |  |  |
| <i>″</i>                        | Karen Ervin                                                                                                    | Admin<br>Assistant    | kervin            | RLF769           | R00520338 | Т         | C11       |  |  |  |  |
|                                 | Karen Ervin                                                                                                    | Admin<br>Assistant    | kervin            | RLF769           | R00520338 | Т         | C11000    |  |  |  |  |
|                                 | Mary Wall                                                                                                    | Assistant<br>Director | marwall           | BCL201           | R00533868 | Т         | C1100     |  |  |  |  |
|                                 | Mary Wall                                                                                                    | Assistant<br>Director | marwall           | BCL201           | R00533868 | Т         | C11000    |  |  |  |  |

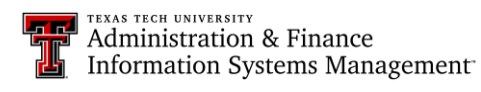